# Modo de Serviço TV Panasonic Chassi MX-5 Modelos TC-14/20A8 e TC-14/20B8

## A. COMO OPERAR O CONTROLE DAC DO MX5 / AJUSTE DE FUNÇÕES

## A.1. Modo de Serviço

Para entrar no modo "CHQ" (Serviço) posicione o Off Timer em 30 através do controle remoto e ajuste o volume no mínimo através do painel do aparelho. Pressione simultaneamente as teclas "RECALL" no controle remoto e VOL (-) no painel do aparelho. As letras "CHQ" aparecem na cor magenta com fundo azul. Para alternar entre os modos CHQ's pressione as teclas "1" ou "2" do controle remoto (CHQ1 até CHQ5).

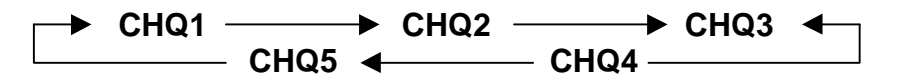

Para sair do modo "SERVIÇO" pressione a tecla "N" no controle remoto, ou apenas desligue o aparelho através do controle remoto.

#### CHQ1

Pressionar as teclas "3" ou "4" para alternar as opções existentes: de OP1 até OP6. Para alterar entre as opções dentro de cada sub-item pressione teclas VOL (+) ou VOL (-) (a letra fica vermelha). Para memorizar as alterações pressione a tecla "0" (a letra volta a ficar verde).

## **OP1 (sistema de cor)**

Esta opção alterna entre os sistemas de cores que ficarão disponíveis no aparelho.

OP1=0 AUTO / PAL-M / NTSC (Mod. B8)

OP2=1 AUTO / PAL-M / PAL-N / NTSC (Mod. Argentina)

OP1=2 PAL-M (Mod. 8)

## OP2 (função game)

Esta opção liga ou não a função GAME. OP2=ON GAME LIGADO OP2=OFF GAME DESLIGADO

## **OP3 (Panasonic demo)**

Esta opção liga ou não a função DEMO, escreve Panasonic na tela ao ligar o aparelho.

OP3 → Não utilizado, manter em OFF.

## OP4 (tele-texto)

Esta opção liga ou não a função TELE-TEXTO. OP4 \_\_\_\_\_ Não utilizado, manter em OFF.

## OP5 (saso)

Esta opção liga ou não a função SASO. OP5 → Não utilizado, manter em OFF.

## OP6 (noise mute)

Esta opção liga ou não a função NOISE MUTE, sem tela azul corta o ruído existente no canal sem sinal ou com sinal muito fraco.

OP6 — Não utilizado, manter em OFF.

## CHQ2

Pressionar as teclas "3" ou "4" para alternar entre as opções existentes, conforme seqüência abaixo:

Para alterar entre as opções de cada sub-item pressione as teclas VOL (-) ou VOL (+), a letra permanece verde. Não há necessidade de memorização.

| COR           | USUÁRIO    |
|---------------|------------|
| SUB COR       | CALIBRAÇÃO |
| MATIZ         | USUÁRIO    |
| SUB MATIZ     | CALIBRAÇÃO |
| BRILHO        | USUÁRIO    |
| SUB BRILHO    | CALIBRAÇÃO |
| CONTRASTE     | USUÁRIO    |
| SUB CONTRASTE | CALIBRAÇÃO |
| NITIDEZ       | USUÁRIO    |
| SUB NITIDEZ   | CALIBRAÇÃO |
|               |            |

## CHQ3

Pressionar as teclas "3" ou "4" para alternar entre as opções existentes, conforme seqüência abaixo:

Para alterar entre as opções dentro de cada sub-item pressione as teclas VOL (+) ou VOL (-), a letra permanece verde. Não há necessidade de memorização.

| HC    | CENTRALIZAÇÃO HORIZONTAL |
|-------|--------------------------|
| VC    | CENTRALIZAÇÃO VERTICAL   |
| V ALT | ALTURA VERTICAL          |

## CHQ4

Pressionar as teclas "3" ou "4" para alternar entre as opções existentes, conforme seqüência abaixo:

Para alterar entre as opções dentro de cada sub-item pressione as teclas VOL (+) ou VOL (-), a letra permanece verde. Não há necessidade de memorização.

| AFT | CALIBRAÇÃO DO AFT            |
|-----|------------------------------|
| VID | CALIBRAÇÃO DO NÍVEL DE VÍDEO |
| RF  | CALIBRAÇÃO DO AGC DE RF      |

#### CHQ5

Pressionar as teclas "3" ou "4" para alternar entre as opções existentes, conforme seqüência abaixo:

Para alterar entre as opções dentro de cada sub-item pressione as teclas VOL (+) ou VOL (-), a letra permanece verde. Não há necessidade de memorização.

| CALIBRA AZUL LOW LIGHT      |
|-----------------------------|
| CALIBRA VERDE LOW LIGHT     |
| CALIBRA VERMELHO LOW LIGHT  |
| CALIBRA AZUL HIGH LIGHT     |
| CALIBRA VERMELHO HIGH LIGHT |
| CALIBRA SUB-BRILHO          |
| CALIBRA BRILHO              |
|                             |

Pressionar a tecla "5" para aparecer a linha BRANCA para a calibração do SCREEN. Para desaparecer a linha pressione a tecla "5" novamente.

## Tabela Direta dos DAC's

| CHQ1 | CHQ2          | CHQ3  | CHQ4 | CHQ5   |
|------|---------------|-------|------|--------|
| OP1  | SUB-COR       | HC    | AFT  | B-CUT  |
| OP2  | COR           | VC    | VID  | G-CUT  |
| OP3  | SUB-NITIDEZ   | V ALT | RF   | R-CUT  |
| OP4  | NITIDEZ       |       |      | B-DR   |
| OP5  | SUB-CONTRASTE |       |      | R-DR   |
| OP6  | CONTRASTE     |       |      | SUB BR |
|      | SUB-BRILHO    |       |      | BRILHO |
|      | BRILHO        |       |      |        |
|      | SUB-MATIZ     |       |      |        |
|      | MATIZ         |       |      |        |

## Acesso Direto à Memória

Para obter acesso direto à memória posicione no item CHQ1, pressione simultaneamente as teclas VOL (-) no aparelho e MUTE no controle remoto.

Para alterar entre as posições de memória pressione as teclas "3" e "4".

Para mudar o conteúdo de cada posição de memória pressione as teclas VOL (+) ou VOL (-), ( a letra fica vermelha). Para memorizar as alterações pressione a tecla "0" (a letra volta a ficar branca).

Para sair da memória pressione as teclas "1" ou "2" para trocar entre os CHQ's ou pressione a tecla N, para sair totalmente do modo SERVIÇO.

#### 00 01 02 03 04 05 06 07 08 09 0A 0B0C0D 0E 0F 0H00 80 80 70 78 1A 1H80 80 1A 80 80 2H80 80 80 78 1A FF D4 CC 1A 3H **B**0 4H 80 40 80 00 80 5H 80 00 6H 00 7H 8H9H AH @3 @1 33 BH @2 33 CH 00 55 DH 40 55 EH F0 55 FH 55

#### Tabela do mapa da memória EEPROM

|       | 14A8/20A8 | 14B8/20B8 | IC601 | M52770SP | M52770ASP |
|-------|-----------|-----------|-------|----------|-----------|
| 0F0 H | @1 = 02   | @1=00     | AOH   | @3 = 30H | @3 = 38H  |
| 0F0 H | @2 = 55   | @2 = AA   |       |          |           |

# A.2. Inspeção Elétrica

## Equipamentos necessários

Medidor de Alta Tensão, Range até 30KV (tipo eletrostático ou resistivo). Voltímetro, Range 30VDC, 150VDC e 300VAC. Voltímetro RMS. DY, CY, CRT.

## Preparação

Posicionar controles/ ajustes nas seguintes posições:

| Imagem Normal | Ajustado              |
|---------------|-----------------------|
| Volume        | Mínimo                |
| TV/ Vídeo     | TV                    |
| POT Screen    | Centro                |
| POT Foco      | Melhor Ponto (visual) |

#### Inspeção de Tensão

Ajustar a tensão AC de entrada em 110V. Ligar a chave Liga/ Desliga S801. Sintonizar padrão CROSS HATCH. Ajustar os controles SUB-BRILHO (SUB BR) no CHQ5 e SCREEN para obter corrente de feixe zero. Verificar as tensões nos pontos abaixo:

| TENSÃO          | PONTO DE TESTE | ESCALA DO VOLT. |
|-----------------|----------------|-----------------|
| 90V             | C823 (+)       | 300V            |
| 190V + 15V      | E33 – PINO 1   | 300V            |
| 22V             | D850 (CATODO)  | 30V             |
| 44V             | D852 (CATODO)  | 50V             |
| 9V + 1V         | TPE9           | 30V             |
| 5V + 1V         | TPE10          | 30V             |
| 2,3Vrms + 0,24v | Y33 – PINO 4   | 30Vrms          |
| 180V + 15V      | E33 – PINO 1   | 300V            |

Retornar SCREEN e SUB-BRILHO (SUB BR) para um nível em que a imagem seja visível.

## A.3. Inspeção do Circuito de Deflexão e Pré Ajustes

#### Equipamentos necessários

Medidor de alta tensão, Range até 30KV (tipo eletrostático ou resistor).

#### Procedimento

Sintonizar padrão PHILIPS. Selecionar ALTURA VERTICAL (V ALT) no CHQ3. Ajustar altura para obter uma imagem correta. Sintonizar o padrão CROSS HATCH.

Ajustar BRILHO, SUB BR no CHQ5, SCREEN para mínimo, para obter feixe zero. Medir a alta tensão com o voltímetro e verificar se esta dentro dos limites abaixo:

| MEDIDOR       | 20 POLEGADAS       | 14 POLEGADAS       |
|---------------|--------------------|--------------------|
| ELETROSTÁTICO | 26,5 + 1,0 - 1,5KV | 24,5 + 1,0 - 1,5KV |
| RESISTIVO     | 26,0+1,0-1,5KV     | 24,0+1,0-1,5KV     |

Sintonizar padrão PHILIPS.

Ajustar BRILHO, SUB-BRILHO (SUB BR) no CHQ5, SCREEN para obter imagem normal.

Checar se a largura horizontal é normal.

Selecionar SUB-BRILHO (SUB BR) no CHQ5, e checar se o BRILHOP é controlado variando SUB-BRILHO (SUB BR) no CHQ5.

Selecionar CENTRALIZAÇÃO HORIZONTAL (HC) no CHQ3 (MODO DE SERVIÇO) e ajustar a centralização.

Selecionar CENTRALIZAÇÃO VERTICAL (VC) no CHQ3 (MODO DE SERVIÇO) e ajustar a centralização.

# Pré Ajuste do AGC RF

Sintonizar padrão PHILIPS.

Ajustar nível do sinal em 65  $\oplus$  2 dB (75  $\oplus$  aberto).

Selecionar AGC RF (RF) no CHQ4 (MODO DE SERVIÇO) e ajustar através da tecla VOL (+) até aparecer imagem com chuvisco, então através da tecla VOL (-) ajustar no ponto em que os chuviscos desaparecem da imagem.

# A.4. Calibração de FI de Vídeo

# Equipamento necessário

Monitor; Gerador de varredura de VIF; Detetor de VIF; Fontes de 9,0  $\oplus$  0,1 V e de 4,0  $\oplus$  0,1 V; Bias box para AGC; Resistor Jump de 1 K $\oplus$ .

## Preparação

Conectar o cabo de saída do gerador de varredura com positivo em TPE33 e o negativo no terra.

Conectar o cabo do detetor de VIF com o positivo no TPE13 e o negativo no terra. Conectar a fonte de +9V com o positivo no pino 3 do IC851 e o negativo no terra.

Conectar a fonte de +4V com o positivo em série com resistor de  $1K^{e}$  no pino 63 do IC601 e o negativo no terra.

Conectar a polarização de AGC com o positivo no TPE21 (IF AGC) e o negativo no terra.

Entrar no Modo de Serviço.

# Ajustes

Calibrar monitor para 200 mVp-p.

Atenuar a saída do gerador de varredura para mínimo sinal.

Ligar primeiramente os instrumentos e após as fontes de alimentação.

Ajustar bias AGC para obter o máximo ganho.

Ajustar a saída do gerador de varredura em 20 dB, e ajustar bias AGC para obter 200 mVp-p no monitor.

Confirmar que o nível de CC (42,17 MHz) e PC (45,75 MHz) estejam especificados.

# A.5. Ajuste de AFT

# Equipamentos necessários

Oscilador CW 45,75 MHz. Detetor de VIF. Multímetro Digital. Jumper de Curto.

## Preparação

Desconectar o sinal do terminal da antena. Conectar o multímetro entre TPE29 e terra. Conectar jumper de curto entre TP35 e terra. Conectar oscilador CW através do detetor de VIF entre TPE33 e terra. Ajustar saída do oscilador CW em 90  $\oplus$  5 dBµ (75  $\oplus$  aberto).

## Ajustes

Ajustar AFT através do DAC de AFT (AFT) até obter a tensão abaixo (\*) no TPE29. (\*) 4,0 +/- 1,0V (após 10 segundos ligado)

(\*) 4,5 +/- 1,0V (depois do aquecimento)

Variar a freqüência do oscilador CW entre +/- 100 KHz e verificar se a variação de tensão no multímetro é maior que +/- 1,2V.

## A.6. Ajuste do AGC de RF

## Equipamentos necessários

Osciloscópio; Filtro de 7 KHz.

## Preparação

Sintonizar padrão BARRAS (sem modulação de som). Posicionar o controle de tonalidade no centro. Posicionar o controle de VOLUME no máximo. Conectar o osciloscópio nos terminais do alto falante.

#### Verificação

A amplitude máxima do sinal de zumbido deve ser menor que 1,5 Vp-p. Quando for maior que 1,5 Vp-p, ligar o filtro de 7KHz nos terminais do alto falante e verificar que o nível de zimbido é menor que 0,5 Vp-p.

## A.7. Ajuste do SUB-NITIDEZ e NITIDEZ

## Preparação

Selecionar o controle de NITIDEZ através do Menu IMAGEM. Ajustar o controle de NITIDEZ para o centro.

## Ajustes

## A.8. Ajuste do SUB-MATIZ (TINT NTSC)

## Equipamentos necessários

Osciloscópio Jumper

## Preparação

Conectar a ponta de prova do osciloscópio entre TPE28 e terra. Conectar o jumper de curto entre TPE3 e terra. Sintonizar o padrão RAINBOW (NTSC). Confirmar que o Picture Menu está no "DINÂMICO". Confirmar que Cor por Canal está NORMAL. Confirmar que a Temperatura de Cor está no NORMAL. Selecionar sistema de co NTSC no Menu PRÉ-AJUSTE. Posicionar controles / ajustes nas seguintes posições:

| COR       | Normal ou Centro |
|-----------|------------------|
| BRILHO    | Normal ou Centro |
| CONTRASTE | Normal ou Máximo |
| TINT      | Normal ou Centro |

## Ajustes

Selecionar DAC SUB-MATIZ (SUB MATIZ) CHQ2 no Modo de Serviço.

Confirmar que a tensão no TPE28 é de 1,5 +/- 0,5 Vop.

Pressionar a tecla "N" para sair do Modo de Serviço.

Confirmar que a faze da MATIZ varia mais de 30º através do controle de MATIZ. Confirmar que o nível de COR está no máximo quando o controle de COR está no máximo.

# A.9. Confirmação do Circuito de SHUT-DOWN

## Equipamentos necessários

Fonte de alimentação DC; Voltímetro.

## Preparação

Sintonizar padrão CROSS HATCH.

Ajustar os controles de BRILHO e CONTRASTE para que a corrente do feixe seja zero.

## Confirmação

Conectar o voltímetro DC no cátodo do D591 e confirmar que a tensão é menor que o nível (\*)A.

Ajuste a fonte DC para o nível (\*)B e certifique que o SHUTDOWN não atua.

Ajuste a fonte DC para o nível (\*)C e certifique que o SHUTDOWN não atua.

| NÍVEIS | 14" (V) | 20" (V) |
|--------|---------|---------|
| (*)A   | 21,98   | 24,6    |
| (*)B   | 24,29   | 25,3    |
| (*)C   | 26,35   | 27,5    |

# A.10. Ajuste da Centralização Horizontal (HC) e Largura Horizontal

## Ajuste da Centralização Horizontal

Posicionar o controle de BRILHO no mínimo. Sintonizar o padrão PHILIPS. Selecionar o DAC CENTRALIZAÇÃO HORIZONTAL (HC) no CHQ3 Modo de Serviço.

Ajustar a centralização horizontal utilizando as teclas VOL (+) ou VOL (-).

# Verificação da Largura Horizontal

Verificar se a largura horizontal, está dentro da especificação abaixo:

| DIÂMETRO "A"    | MODELO       |
|-----------------|--------------|
| 290 \ 5 mm      | 20 polegadas |
| 200 \oplus 5 mm | 14 polegadas |

## A.11. Ajuste de Altura Vertical e Centralização Vertical

## Ajustes

Sintonizar padrão PHILIPS.

Selecionar o DAC CENTRALIZAÇÃO VERTICAL (HC) no CHQ3 Modo de Serviço. Ajustar o posicionamento vertical pressionando as teclas VOL (+) ou VOL (-) de modo que a imagem fique no centro. (Sugestão: a linha do centro CRT deve coincidir com a linha de centro da circunferência do padrão PHLIPS). Selecionar o DAC ALTURA VERTICAL (V ALT) no CHQ3 no Modo de Serviço. Ajustar a altura correta e pressionando as teclas VOL (+) ou VOL (-).

## A.12. Pré Ajuste de White Balance / ajuste do CUT OFF (ponto de corte) do CRT

Nota: este ajuste deve ser feito após 15 minutos de aquecimento.

#### Instrumento necessário

Osciloscópio

#### Preparação

Conectar o osciloscópio entre TPY1 (coletor de Q352, placa Y) e terra. Sintonizar padrão PHILIPS. Confirmar Picture Menu em DINÂMICO. Confirmar Cor por Canal em NORMAL. Confirmar Temperatura de Cor em NORMAL. Entrar no Modo de Serviço no CHQ5. Posicionar controles / ajustes nas seguintes posições:

| 40H    |
|--------|
| 40H    |
| 000H   |
| 000H   |
| 125H   |
| MÍNIMO |
|        |

## Ajustes

Pressionar a tecla "5" no controle remoto para obter a linha horizontal simples. Confirmar que o valor do pedestal no pino TPE27 é de 2,2  $\oplus$  0,1 Vo-p. Ajustar G-CUT para obter no TPY1 (\*)A, conforme a figura abaixo:

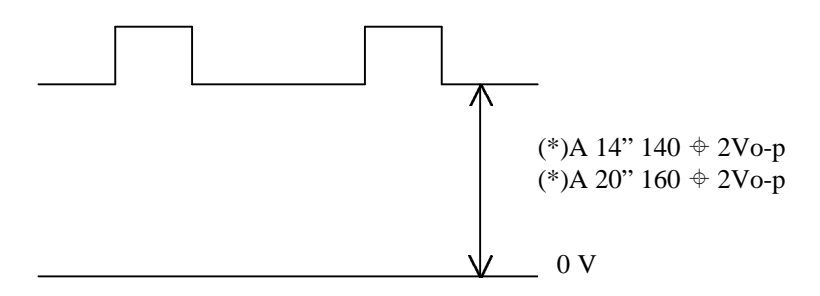

Ajustar o SCREEN até a primeira linha aparecer na tela, não tocar mais no potenciômetro do SCREEN.

Ajustar os outros DAC's correspondentes as outras duas cores (R-CUT, B-CUT) até tornar a linha branca.

Sair para o modo normal pressionando a tecla NORMAL (no controle remoto).

## A.13. Ajuste de Foco

## Preparação

Sintonizar padrão NONOSCOPE ou PHILIPS. Confirmar Picture menu em DINÂMICO NORMAL. Ajustar os controles / ajustes nas seguintes posições:

| CONTRASTE | MÁXIMO |
|-----------|--------|
| BRILHO    | NORMAL |

Nota: O ajuste de SUB-BRILHO já deve Ter sido feito.

## Ajustes

Ajustar o potenciômetro de FOCO (FBT) até obter a melhor focalização da imagem.

## A.14. Checagem do Funcionamento do Painel Frontal

#### Verificação do TV/AV

Sintonizar o padrão PHILIPS Pressionar a tecla TV/AV e verificar se o termo AV aparece ON SCREEN.

#### Verificação do Volume

Pressionar as teclas de VOL (+) ou VOL (-) e constatar que a variação é suave. Confirmar que a indicação da posição do volume muda suavemente no ON SCREEN.

#### Confirmação da função Liga/ Desliga da chave rede

Posicionar a chave de rede na posição DESLIGADA e chavear para a posição LIGADA. Confirmar que a última posição de memória é mantida, (aparece o padrÃo PHILIPS).

Confirmar também que o volume está mínimo e os controles, estão na condição de ajuste final.

Verificar também que o LED esteja acesso.

#### Posição Final dos Controles

| MÍNIMO |
|--------|
| CENTRO |
| CENTRO |
| MÁXIMO |
|        |

#### Checagem de funcionamento do microprocessador

Pressionar as teclas de seleção CH(+) ou CH(-) e confirmar que o ON-SCREEN do número de canais muda entre os canais previamente sintonizados, no sentido crescente e decrescente.

## Funcionamento do Stand BY

Ligar a TV pela chave LIGA/ DESLIGA.

Pressione a tecla LIGA/ DESLIGA no controle remoto para entrar em STAND BY. Pressione as teclas CH(+) ou CH(-) no controle remoto e verifique se o aparelho liga.

## Verificação do funcionamento da tecla Func. no aparelho

Pressione a tecla FUNC no painel do aparelho e verifique se aparece a seguinte seqüência:

SINT. AUTOMÁTICA SISTEMA DE COR PULAR CANAL ANTENA

AUTO DESLIGA TV

Pressione a tecla FUNC. novamente no painel do aparelho e verifique se a barra preta move na seguinte seqüência:

| Sint. Automática | ► Sistema de Cor |
|------------------|------------------|
|                  |                  |
| Pular Canais 🚽   | Antena 🚽         |

Confirmação do chaveamento do Sistema de Cor.

- Selecionar o item SISTEMA DE COR.

- Pressionar a tecla VOL(+) e confirmar que o sistema de cor muda na seguinte seqüência, a cada toque na tecla VOL(+).

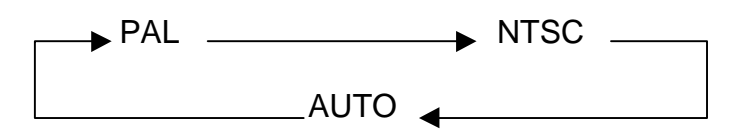

#### Confirmação do Modo Hotel

Ajustar o volume para a posição 15.

Entrar no modo Hotel. Para entrar mo modo hotel posicionar o OFF Timer em 30, pressionar simultaneamente as teclas CH(+) no aparelho e RECALL no controle remoto.

Confirmar que o máximo volume é 15.

Sair do modo Hotel. Para sair do modo hotel pressionar simultaneamente as teclas VOL(-) no aparelho e OFF Timer no controle remoto.

Confirmar que o OFF Timer opera normalmente.

## A.15. Checagem do Som

## Confirmação do Tone e Volume

Sintonizar um padrão com som.

Confirmar que a alta freqüência do som é alterado quando o n;ivel do Tone é variado, no MENU do SOM.

Pressionar as teclas de VOL(+) ou VOL(-) no controle remoto e constatar que a variação é suave.

## Confirmação do Noise Mute e do Blue Back (tela azul)

Sintonizar o padrão PHILIPS.

Ligar o BLUE BACK no menu Funções. Confirmar se saída de som padrão PHILIPS está normal.

Retirar o sinal da antena ou diminuir o nível do sinal. Confirmar se aparece a Tela Azul e se o som é cortado.

Desligar o BLUE BACK no menu Funções. Verificar se não aparece a Tela Azul e se existe som (ruído).

Ligar novamente o BLUE BACK no menu Funções.

## Verificação do Fone de ouvido

Sintonizar um padrão com som.

Confirmar se quando o fone de ouvido é conectado ao seu terminal de entrada de som do alto falante é cortado.

Confirmar se o nível do som no fone de ouvido é alterado quando pressionado as teclas de VOL(+) ou VOL(-).

Nota: esta verificação nÃo se aplica aos modelos TC-14 A8 e TC-20A8.

## A.16. Verificação de funcionamento da memorização automática e manual

## Verificação de funcionamento da memorização automática

Ajustar o nível de sinal de entrada do padrão para 40 dB (75 + aberto). Pressionar a tecla FUNÇ no painel do aparelho, aparecerá a indicação SINTONIA AUTOMÁTICA. Pressionar a tecla VOL(+) no aparelho para iniciar a memorização automática. Verificar os seguintes itens:

- Mudança de canal;
- Sintonia Automática.

Quando o processo de memorização estiver terminado, desligar o aparelho através de chave Liga/Desliga.

Ligar o aparelho novamente através da chave Liga/Desliga e verificar os canais memorizados através do acionamento das teclas CH(+) ou CH(-).

## Verificação de funcionamento da memorização manual

Pressionar a tecla FUNÇ no painel do aparelho, até selecionar a indicação PULAR CANAL.

Para adicionar um canal pressione as teclas VOL(+) ou VOL(-) no aparelho, até aparecer DESLIG.

Para eliminar um canal pressione as teclas VOL(+) ou VOL(-) no aparelho, até aparecer LIGADO.

Para trocar de canal pressione as teclas CH(+) ou CH(-).

## A.17. Verificação da Sintonia de Canais

## Preparação

Ligar o aparelho através da chave Liga/ Desliga.

## Verificação

Ligar sinal no aparelho.

Digitar qualquer número de canal existente que está sendo aplicado no aparelho, pelo controle remoto, e verificar se o canal é selecionado. Verificar nas faixas VHF LOW, VHF HIGH, UHF e CATV.